# How to see the Inspection History online

- 1. Login to the Citizen Access Portal <u>https://aca-prod.accela.com/CLARKCO/Default.aspx</u>
- 2. Select building or fire prevention > search permits > reports > inspection history report.

|                                                                                                    | a de la caractería de la caractería de la caractería de la caractería de la caractería de la caractería de la c        | 1                                                                                    | 1.0                                            |                                                                       | 3992.           | - Maria        | ation and                                                                                                    |                                                                                                    | 10000   |
|----------------------------------------------------------------------------------------------------|----------------------------------------------------------------------------------------------------|--------------------------------------------------------------------------------------|------------------------------------------------|-----------------------------------------------------------------------|-----------------|----------------|----------------------------------------------------------------------------------------------------|----------------------------------------------------------------------------------------------------|---------|
| and the second second s | Home                                                                                                    | Building                                                                             | Comprehensive Plannin                          | ng Fire Prevention                                                    | Public I        | Response Of    | fice Pu                                                                                                    | Iblic Works                                                                                                    |         |
| Clark County C<br>Need help? Click bu<br>Citizen Access Kno<br>Citizen Access Kno                                                                                                    | itizen Acce<br>elow for the l<br>wledge Base<br>wledge Base                                                            | Apply for P<br>Search Per<br>Estimate Fe<br>Schedule a<br>Need Help                  | ermits<br>mits<br>ees<br>n Inspection<br>?     | y helpful guides for using our on                                     | line functions. | Ani            | Searc                                                                                                    | Register for an Accour                                                                                                    | t Login |
|                                                                                                    |                                                                                                    |                                                                                      |                                                |                                                                       |                 |                |                                                                                                    |                                                                                                    |         |
|                                                                                                    | Home                                                                                                    | Building                                                                             | Comprehensive Plannin                          | g Fire Prevention                                                     | Public F        | Response Off   | ice Pu                                                                                                    | blic Works                                                                                                    | 1. A A  |
| Clark County Ci<br>Need help? Click be<br>Citizen Access Know<br>Citizen Access Know                                                                                                    | itizen Acces:<br>elow for the late<br>wledge Base (Bu<br>wledge Base (Co                                               | S<br>est process and c<br>alding & Fire Preventic<br>amprehensive Plannin            | lepartment updates as well as many<br>n)<br>3) | Apply for Permits<br>Search Permits<br>Schedule an Insp<br>Need Help? | ection          | Ann            | ouncements                                                                                                    | Register for an Account                                                                                                    | t Login |
|                                                                                                    |                                                                                                    |                                                                                      |                                                |                                                                       |                 |                | Search                                                                                                    |                                                                                                    | Q ·     |
| C. Alberton                                                                                                    | Home                                                                                                    | Building                                                                             | Comprehensive Planni                           | ng Fire Prevention                                                    | Public R        | esponse Offi   | ce Pub                                                                                                    | lic Works                                                                                                    | A       |
| Building<br>Search for P<br>Enter informatio<br>- Site Addres<br>- Contractor<br>- Parcel Nur<br>- Record Inf<br>You may search<br>Permit numbers                                                                                                    | Permits / Ap<br>on below to sea<br>ss<br>r License Inforr<br>mber<br>formation<br>using any of th<br>start with letter | pproved Listi<br>rch for permits.<br>mation<br>ne fields below.<br>rrs (i.e. BD##-## | ngs<br>###-#)                                  |                                                                       | Ar              | nnouncements R | egister for an<br>ACC<br>- Ele<br>- Ele<br>- ACC<br>- Pril<br>ACC<br>- Tes<br>ACC<br>- Tes<br>ACC<br>- All<br>All<br>ACC<br>- Conc | Account Reports (27)<br>A - Approved Agency Listing<br>critical Testing<br>A - Approved Agency Listing<br>Shop<br>A - Approved Agency Listing<br>M - Approved Agency Listing<br>ting<br>A - Approved Fab Listing -<br>A - Approved Fab Listing -<br>A - Approved Fab Listing -<br>A - Approved Fab Listing -<br>Critical - Approved Fab Listing -<br>N - Approved Fab Listing -<br>N - Approved Fab Listing -<br>N - Approved Fab Listing -<br>N - Approved Fab Listing -<br>N - Approved Fab Listing - | Q.      |
| General Se                                                                                                    | arch                                                                                                    |                                                                                      |                                                |                                                                       |                 |                | Steel<br>AC.<br>Woo                                                                                                    | A - Approved Fab Listing -<br>d                                                                                                    |         |
| Search by date rang Permit / ApproveSelect                                                                                                    | e is optional.<br>ed Listing Type                                                                                      | :                                                                                    |                                                |                                                                       |                 |                | AC.<br>Mon<br>AC.<br>Year<br>Apj<br>Bui<br>Acce                                                                                    | A Valuation Census -<br>thly<br>A Valuation Census -<br>y<br>proved Personnel List<br>Iding Issued Permits -<br>Ia                                                                                                    | ords    |
| Permit Number:<br>BD##-#####-##<br>Start Date:<br>01/25/2018                                                                                                    | End 1                                                                                                    | oject Name:<br>Date:<br>4/2023                                                       |                                                |                                                                       |                 |                | Jot<br>Jot                                                                                                    | ly Scheduled Inspections<br>pection History Report<br>Card ATS<br>Card Commercial<br>ling<br>Card Fence Wall<br>Card Manufactured                                                                                                    |         |
| Contractor Nam                                                                                                    | ie:                                                                                                    |                                                                                      |                                                |                                                                       |                 |                | Jot<br>Jot<br>Jot<br>Jot<br>Jot<br>Jot<br>Jot<br>Jot                                                                               | Card Pool Spa<br>Card Signs<br>Card Signs<br>Card<br>efamilyResidence<br>Card Solar<br>Card Trade - Electrical<br>Card Trade - Mechanical<br>Card Trade - Plumbing                                                                                                    |         |

3. Enter the complete permit number.

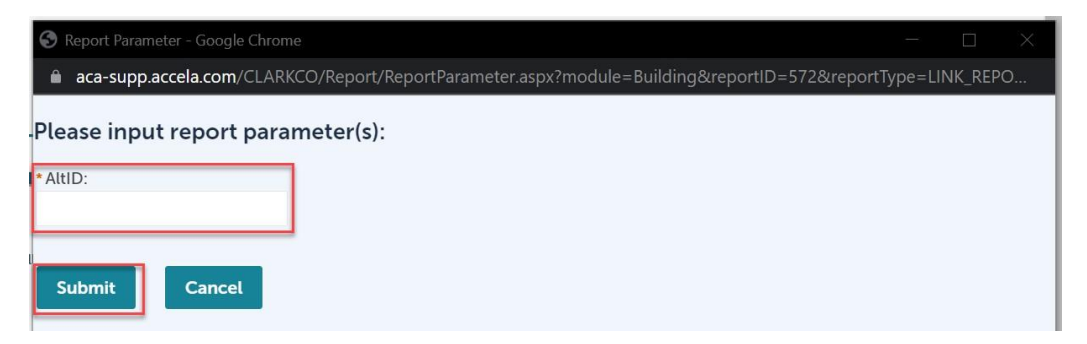

If inspections have occurred, the complete inspection history will display first by permit type (Building, Electrical, Mechanical, Plumbing), and then the oldest first.

### How to schedule an Inspection

1. Select building or fire prevention > schedule an inspection.

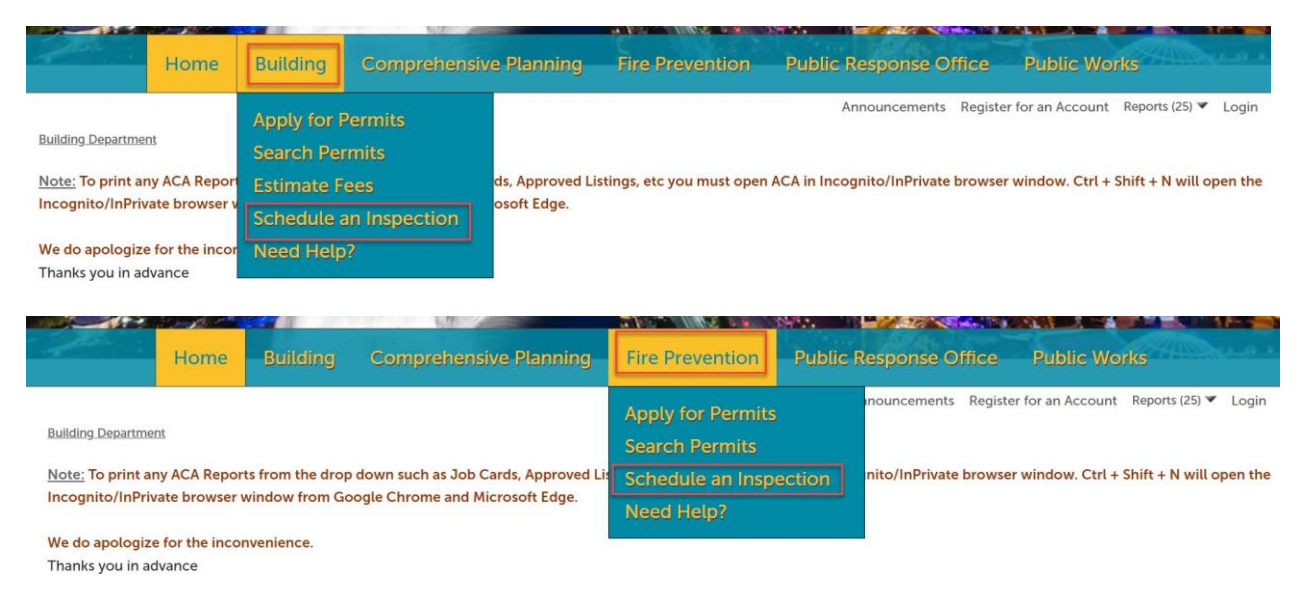

### 2. Enter the complete permit number > select search.

#### ← → C Cacpsaas.clarkcountynv.gov/bulkinspection

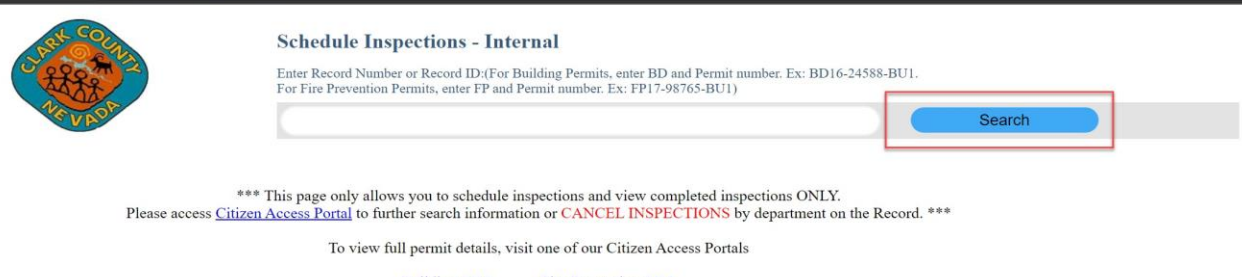

Building ACA Fire Prevention ACA

3. Use the + to open the inspection types for each permit.

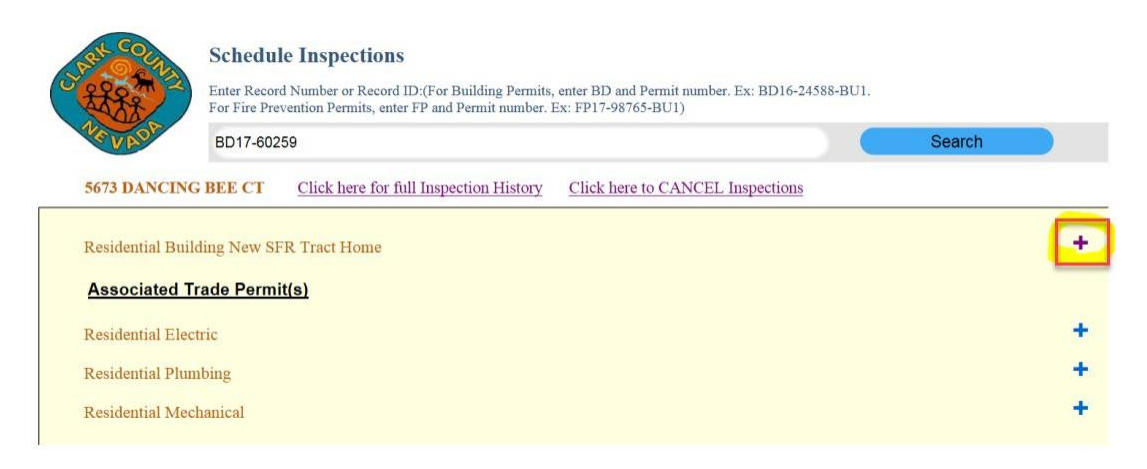

4. When the inspection selected, the calendar will display an inspection date, requester contact name, requester contact number, and requester comments > after completed select submit request.

| VAV ST                                   | BD23-00807                                                  |           |          |  | Search |                                                   |  |
|------------------------------------------|-------------------------------------------------------------|-----------|----------|--|--------|---------------------------------------------------|--|
|                                          |                                                             |           |          |  |        |                                                   |  |
|                                          |                                                             |           |          |  |        | Select Inspection Date                            |  |
| Residential Pools Spas Water             | Features                                                    |           |          |  | -      |                                                   |  |
| Inspections<br>(Varies by Permit Type)   | Other Inspections<br>(Required based on your scope of work) | Scheduled | Complete |  |        | Requester Contact Name                            |  |
| Pool First Inspection                    | Mix Design                                                  |           |          |  |        | Requester Contact Number                          |  |
| Electrical Underground                   | Bond Beam                                                   |           |          |  |        |                                                   |  |
| Plumbing Underground                     | Plumbing Gas Pipe                                           |           |          |  |        |                                                   |  |
| Electrical Rough                         | Pool Perimeter Surfaces                                     |           |          |  |        | Requester Comment/Gate Code.Unit#. Lot#. or Bldg# |  |
| Plumbing Rough                           | 🗆 Gas Tag                                                   |           |          |  |        | ···· • • • • • • • • • • • • • • • • •            |  |
| Pre-Plaster                              |                                                             |           |          |  |        |                                                   |  |
| Gas Test And Tag                         |                                                             |           |          |  |        | h.                                                |  |
| Final Insuration Approval                |                                                             |           |          |  |        |                                                   |  |
| Plumbing Final                           |                                                             |           |          |  |        | Submit Request                                    |  |
| Clostical Field                          | _                                                           |           |          |  |        |                                                   |  |
| Einal - Bool                             |                                                             |           |          |  |        |                                                   |  |
|                                          |                                                             |           |          |  |        |                                                   |  |
| Green text indicates Approved inspection | is exist                                                    |           |          |  |        |                                                   |  |
| The Final Inspection for each inspection | group will display under the Final Inspection Approv        | /al list  |          |  |        |                                                   |  |
|                                          |                                                             |           |          |  |        |                                                   |  |
|                                          |                                                             |           |          |  |        |                                                   |  |
|                                          |                                                             |           |          |  |        |                                                   |  |
|                                          |                                                             |           |          |  |        |                                                   |  |
|                                          |                                                             |           |          |  |        |                                                   |  |
|                                          |                                                             |           |          |  |        |                                                   |  |
|                                          |                                                             |           |          |  |        |                                                   |  |
|                                          |                                                             |           |          |  |        |                                                   |  |
|                                          |                                                             |           |          |  |        |                                                   |  |
|                                          |                                                             |           |          |  |        |                                                   |  |
|                                          |                                                             |           |          |  |        | -                                                 |  |
|                                          |                                                             |           |          |  |        |                                                   |  |

### How to see inspection results

Inspection results can be seen once the user is signed into the Citizen Access Portal.

1. Select Building or Fire Prevention > search permits.

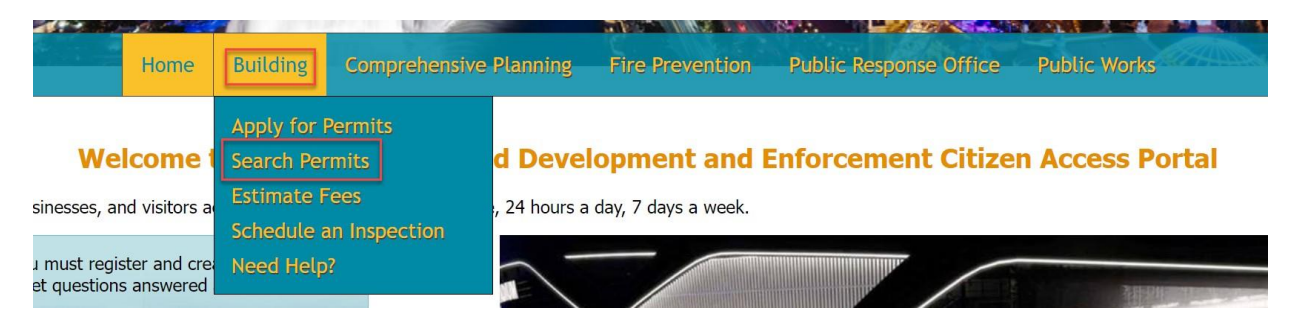

2. Click on the permit number.

| Records                           |                                                           |                             |                    |               |               | Select |             |
|-----------------------------------|-----------------------------------------------------------|-----------------------------|--------------------|---------------|---------------|--------|-------------|
| To submit a Q/                    | o submit a QAA, select Amendment under the Action column. |                             |                    |               |               |        |             |
| Show on Map<br>Showing 1-10 of 21 | Download results   Add to My                              | Folder   Add to cart        |                    |               |               |        |             |
| Date                              | Permit Number                                             | Permit Type                 | Description        | Project Name  | Status        | Action | Short Notes |
| 01/24/2023                        | BD23-03418                                                | Residential Simple Plumbing |                    | Water Heater, | Permit Issued |        |             |
|                                   |                                                           |                             | CONSTRUCT BETLOUED |               |               |        |             |

## 3. Record info > inspections

|                   |                                                             | Geargin     | <b>u</b> .                      |
|-------------------|-------------------------------------------------------------|-------------|---------------------------------|
| Permit/Approved   | Listing BD23-03418:                                         |             | Add to cart<br>Add to My Folder |
| Residential Sin   | nple Plumbing                                               |             |                                 |
| Permit/Complain   | : Status: Permit Issued                                     |             |                                 |
| Record Info 🔻     | Payments 💌                                                  |             |                                 |
| Details           |                                                             |             |                                 |
| Processing Status |                                                             |             |                                 |
| Related Records   |                                                             |             |                                 |
| Attachments       | 515058                                                      |             |                                 |
| Inspections       | 17721515085 17721515084 17721515083 17721515082 17721515081 | 17721599009 |                                 |

4. The inspection will be listed > select action > view details.

| Record Info  Payments                                |                                                   |  |  |  |
|------------------------------------------------------|---------------------------------------------------|--|--|--|
|                                                      |                                                   |  |  |  |
| Inspections                                          |                                                   |  |  |  |
| Upcoming (1)                                         |                                                   |  |  |  |
| Schedule an Inspection                               |                                                   |  |  |  |
| Click the link above to schedule or request one.     |                                                   |  |  |  |
| Ptumbing Final (16748739)<br>Inspector: Dan Jamieson | Actions w<br>View Details<br>Reschedule<br>Cancel |  |  |  |
| Completed                                            |                                                   |  |  |  |
| There are no completed inspections on this record.   |                                                   |  |  |  |

5. There will be a second window that appears > select view status history.

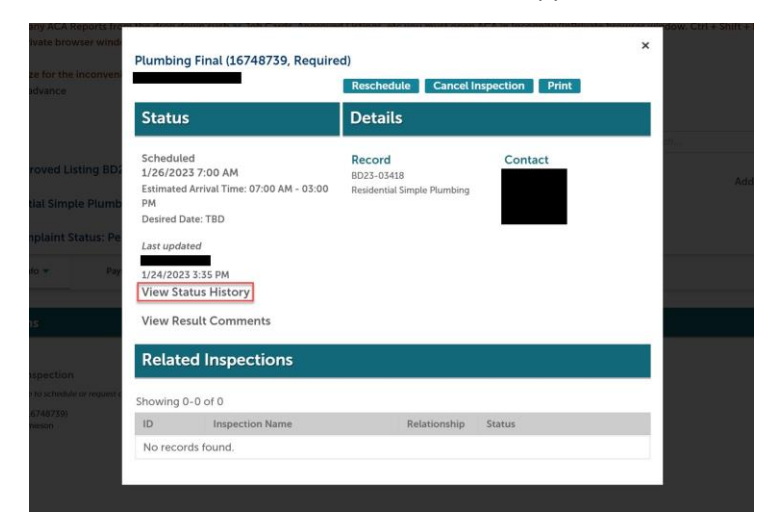

Inspection results are emailed to whoever listed on the permit as the Onsite Contact and Applicant Contact.